# Guía de inicio rápido de Google Meet

Organiza reuniones sobre la marcha, clases de formación virtual, entrevistas a distancia y mucho más.

### 1. Programar o iniciar una videollamada

#### Desde Gmail:

- 1. En la barra lateral, haz clic en **Iniciar una reunión**.
- Haz clic en Unirse ahora si se trata de una videollamada o en Unirse y utilizar un teléfono para hablar y escuchar el audio si se trata de una reunión solo de audio.

| +        |  |
|----------|--|
| <b>—</b> |  |
|          |  |
|          |  |
| Meet New |  |
|          |  |
| ·····    |  |

#### Desde Calendar:

- 1. Haz clic en Crear + ----.
- 2. Añade los detalles del evento y los invitados.
- Haz clic en Añadir salas, Añadir ubicación o Añadir conferencia.
- 4. Haz clic en **Guardar**.

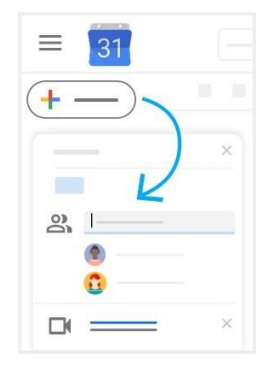

Consulta otras maneras de iniciar una videollamada.

### 2. Unirse a una videollamada

**Desde <u>Gmail</u>:** en la barra lateral, haz clic en **Unirse a una reunión** e introduce un código de reunión.

|          | Q |  |
|----------|---|--|
| +        |   |  |
| <b>—</b> |   |  |
|          |   |  |
| Moot Now |   |  |
| Weet New |   |  |
|          |   |  |
|          |   |  |

Desde <u>Calendar</u>: haz clic en el evento y, a continuación, en **Unirse** a Hangouts Meet. **Desde <u>Meet</u>:** únete a una reunión programada o usa un código de reunión.

**Desde dispositivos móviles:** abre la aplicación de Meet para <u>Android</u> o <u>iOS</u><sup>®</sup> de <u>Apple</u><sup>®</sup>.

|   | _       | × |
|---|---------|---|
| 9 | ر<br>اس |   |

| 9 |  |
|---|--|
|   |  |
|   |  |
|   |  |

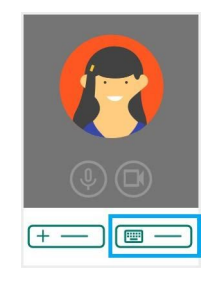

Consulta otras maneras de unirse a una videollamada.

# Guía de inicio rápido de Google Meet

Organiza reuniones sobre la marcha, clases de formación virtual, entrevistas a distancia y mucho más.

## 3. Personalizar la configuración de vídeo, interactuar con participantes o compartir la pantalla

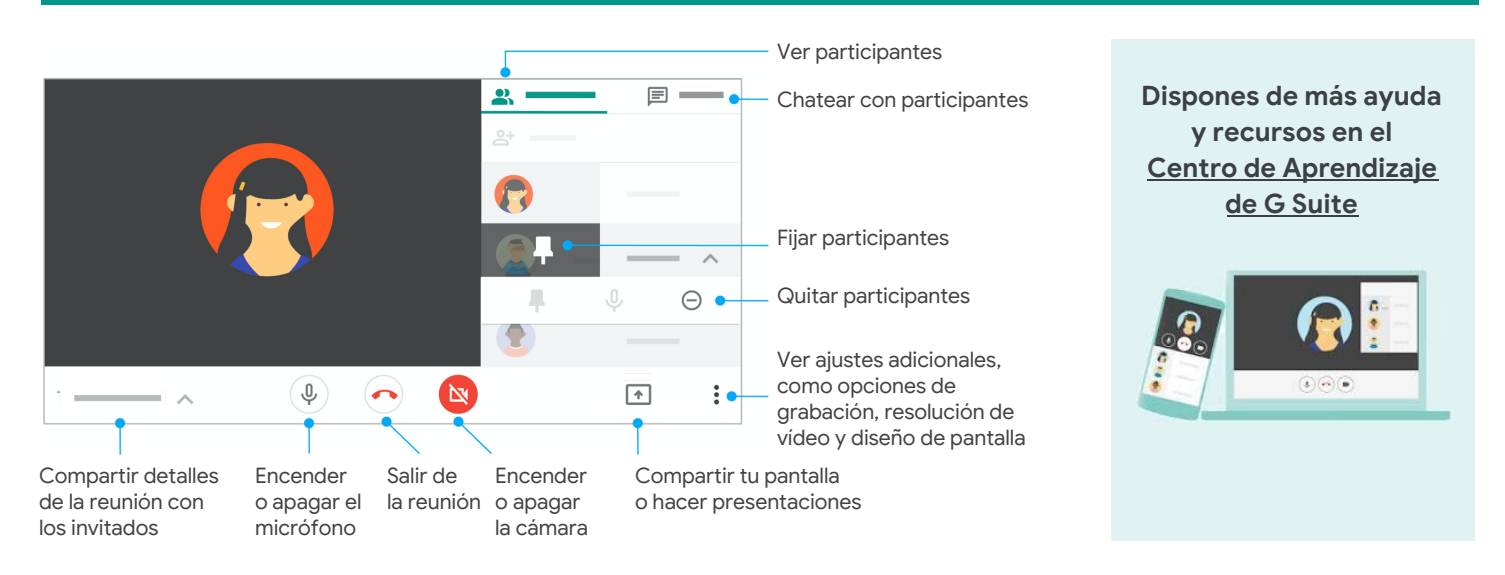

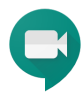